### **Cadence Tutorial 7**

# **Generating HSPICE Netlist from Schematic**

## EE577b Spring2000

In this tutorial, I will show how to generate HSPICE netlist from schematic.

### **1. Tutorial Setup**

Tutorial 1,2,4 are necessary to start this tutorial.

#### 2. Open adder8 Schematic

As usual!!

### **3. Initiate Netlist Generation Tool**

- 1. sch:Tools->Other
- 2. sch:Simulation->Initialize Initialize Environment form will b

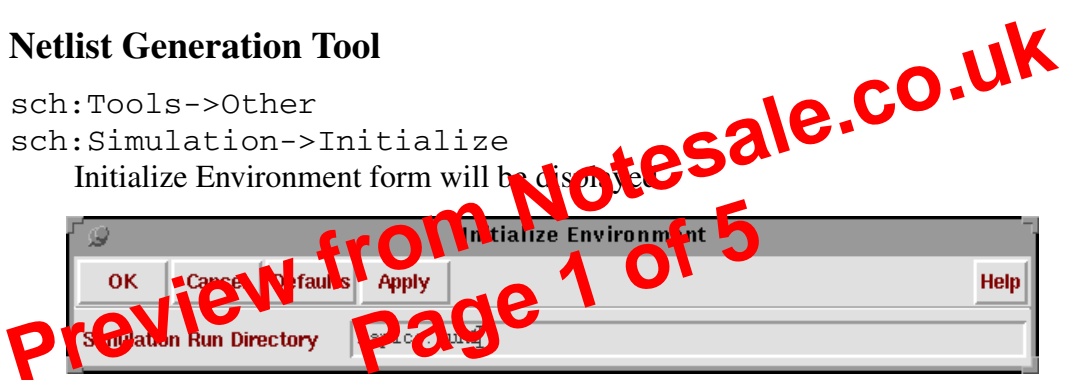

- 3. Type hspice.run1 or use default (spice.run1) in Simulation Run Directory
- 4. Click OK.

Initialize Environment form will be displayed.

| 😡 Initialize Environment |                                                |
|--------------------------|------------------------------------------------|
| OK Cancel Defaults Apply | Help                                           |
| Simulation Run Directory | /export/home/jungfrau-00/sangyunk/cds/hspice.r |
| Simulator Name           | hspice =                                       |
| Design                   | Browse                                         |
| Library Name             | Adder                                          |
| Cell Name                | adderg                                         |
| View Name                | schematic                                      |

- 5. Choose *hspice* for **Simulator Name**
- 6. Use default for others.
- 7. Click OK.